## MEMENTO OPERAZIONI ELEZIONI RAPPRESENTANTI GENITORI

GENTILI GENITORI di seguito un promemoria delle operazioni da effettuarsi IL GIORNO 22 OTTOBRE

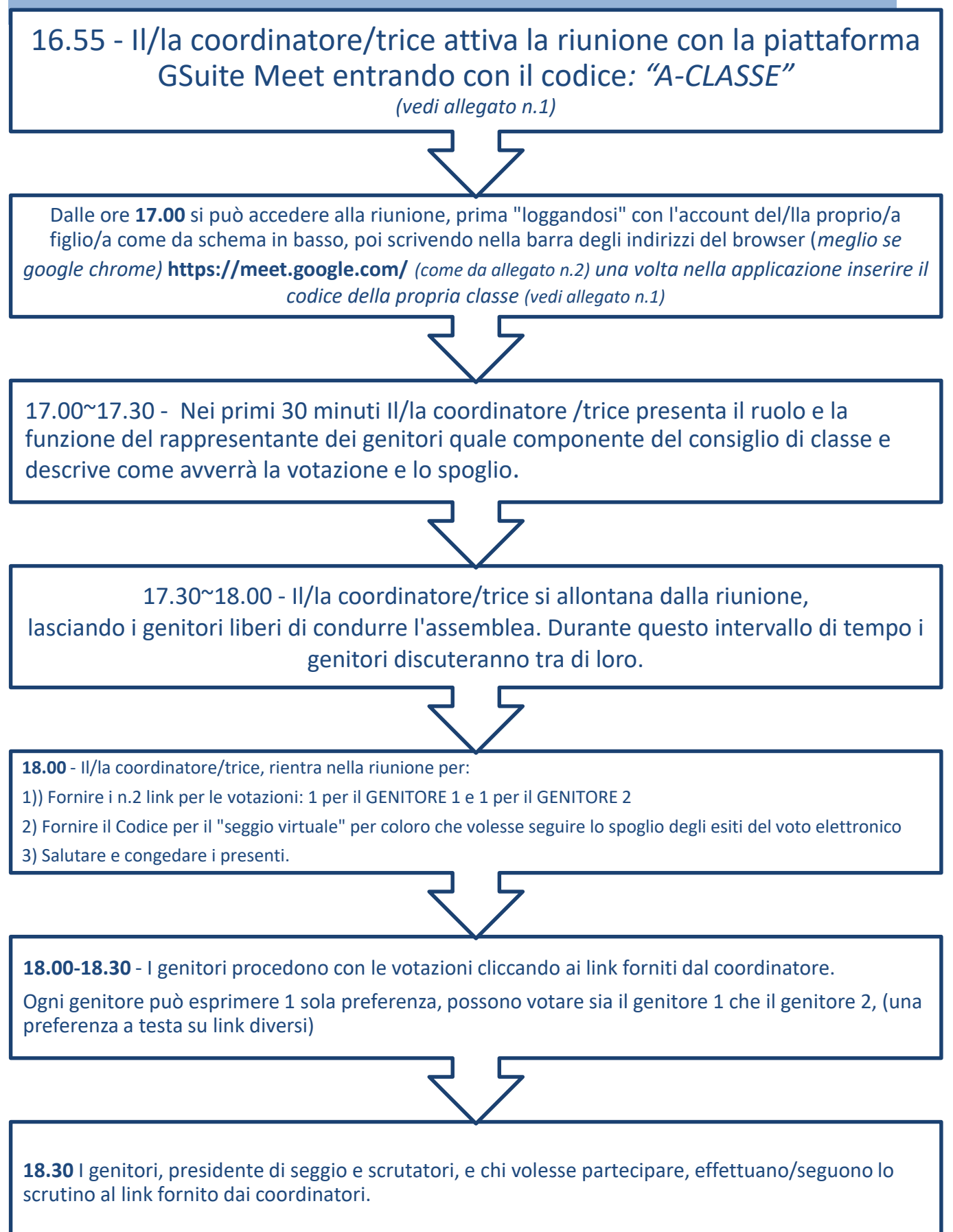

## ALLEGATO 1 ELENCO CODICI PER GLI INCONTRI CON I GENITORI

| ELENCO CODICI | MEET PER ACCESSO |
|---------------|------------------|
| Inzago        | Trezzo           |
| A-1ASI        | A-1AST           |
| A-1BSI        | A-2AST           |
| A-1CSI        | A-2BST           |
| A-2ASI        | A-3AST           |
| A-2BSI        | A-3BST           |
| A-2CSI        | A-4AST           |
| A-3ASI        | A-5AST           |
| A-3BSI        |                  |
| A-3CSI        |                  |
| A-4ASI        |                  |
| A-4BSI        |                  |
| A-4CSI        |                  |
| A-4DSI        |                  |
| A-3BCI        |                  |
| A-5BSI        |                  |
| A-5CSI        |                  |
| A-1ACI        |                  |
| A-2ACI        |                  |
| A-2BCI        |                  |
| A-3ACI        |                  |
| A-5ALSU       |                  |
| A-4ACI        |                  |
| A-4BCI        |                  |
| A-5ACI        |                  |
| A-5BCI        |                  |
| A-1ALSU       |                  |
| A-1CLSU       |                  |
| A-2CLSU       |                  |
| A-2ALSU       |                  |
| A-3ALSU       |                  |
| A-3CLSU       |                  |
| A-4ALSU       |                  |
| A-4CLSU       |                  |
| A-5ASI        |                  |
| A-5CLSU       |                  |
| A-1BLES       |                  |
| A-2BLES       |                  |
| A-3BLES       |                  |
| A-4BLES       |                  |
| A-4DLES       |                  |
| A-5BLES       |                  |

## ALLEGATO 2 COLLEGAMENTO A GOOGLE MEET

- 1. Loggarsi correttamente 
   E
   Nuova scheda
   X
   +

   ←
   →
   C
   O
   G
  – a × 🖈 o 🔹 🔹 🗶 : 🚿 WebMail Aruba 🔗 WebMail - Desktop 🚺 Sidi - Miur - Minist... 🕅 Infos Verificare di Google essere "loggati" con il corretto Q. Cerca con Google o digita un URL ٠ account 0 O is 3 istituzionale 2 ۵.
- 2. Scrivere "google meet" nella barra degli indirizzi del browser poi, cliccare sul link che si apre nella pagina di ricerca

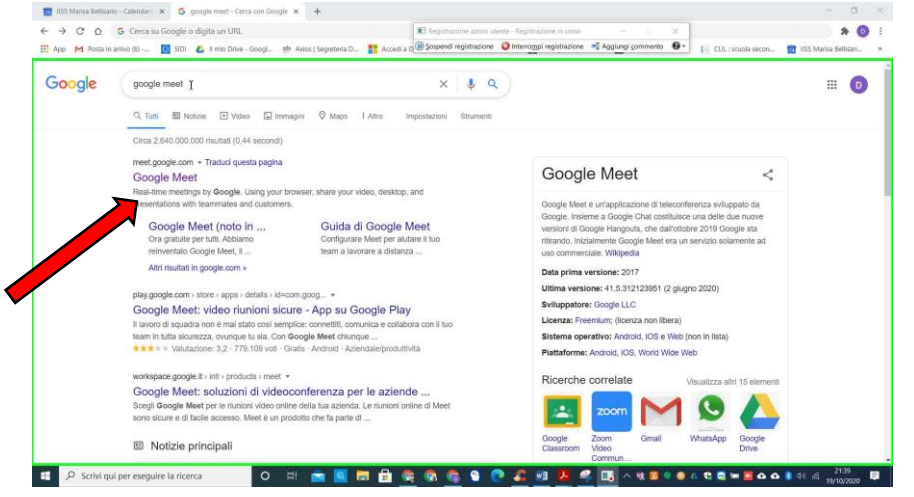

3. **Oppure** scrivere direttamente nella barra degli indirizzi: *"meet.google.com"*, quando apparsa la pagina cliccare su *"partecipa ad una riunione o avviala"* 

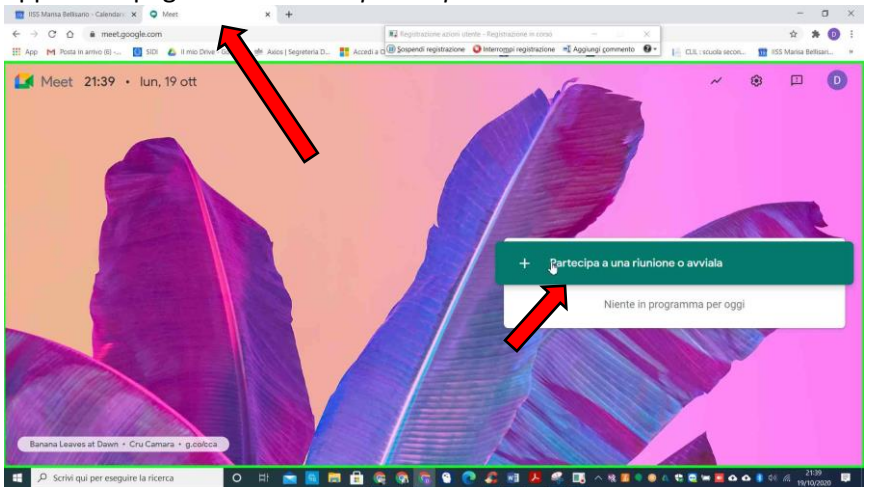

| 🔟 IISS Marisa Bellisario - Calendari: 🗙 📿 Meet          | × +                                                                                                    |                                                                                                    |                                       |                                        | - a ×           |
|---------------------------------------------------------|----------------------------------------------------------------------------------------------------|----------------------------------------------------------------------------------------------------|---------------------------------------|----------------------------------------|-----------------|
| ← → C △ @ meetgoogle.com                                |                                                                                                    | Registrazione azioni utente - Regist                                                                                                    | nazione in corso —                    | ×                                      | * 0 :           |
| 🗰 App 附 Posta in arrivo (6) 🚺 SIDF 👍 Il mio Drive - Goo | J., 🌸 Axios   Segreteria D., 📑 Acce                                                                         | di a Q 🖲 Sospendi registrazione 🛛 O Interro                                                                                                    | mpi registrazione 📑 Aggiungi commente | 🛛 🚱 📲 📔 CLIL : scuola secon 🔢 IISS Mar | isa Bellisari » |
| III App M Road in amino (1) . (1) Set 2 (mo Drive-See   | L. Mr Auio Septena D. R Ace<br>Partecipa a<br>Inserisci il codio<br>riunione, inserisci<br>Scopri come plan | La a c g sound registracióne C Interror<br>una riunione o avviala<br>e ol nickname della riunione. Per el<br>i un nickname o lascia il campo vu<br>I<br>ficare una riunione | vviare la tua<br>toto.<br>Continua    | riunione o avviala                     |                 |
| Banana Leaves at Dawn + Cru Camara + g.co/cca           |                                                                                                    |                                                                                                    |                                       |                                        |                 |
|                                                         |                                                                                                    | 1                                                                                                    | Marken 1                              | A                                      |                 |
| Scrivi qui per eseguire la ricerca                      | ) HI 🔤 🤷 🗔 📩                                                                                                | 🔍 💿 😳 📖 🧑 🧟                                                                                                    | 💹 🖊 🍕 🖪 🗠 🛯                           | 🔍 😔 🐧 😋 🖼 📾 🚾 🚱 🗛 🖉                    | 19/10/2020      |

4. Inserire nella schermata il codice della propria classe come da allegato 1

## 5. Una volta dentro cliccare su "PARTECIPA

| IISS Marisa Bellisario - Calendari: X 🔍 Meet - whz-gaen-aky 🛛 🔹 🛨                  |                                   |                             |                       |                    | - 0                                        |
|------------------------------------------------------------------------------------|-----------------------------------|-----------------------------|-----------------------|--------------------|--------------------------------------------|
| C O 🔒 meet.google.com/whz-gaen-aky                                                 | Registrazione azioni ute          | nte - Registrazione in cono | - = ×                 |                    | = 🖈 🗯 💿                                    |
| 🗄 App 附 Posta in arrivo (6) 🚺 SIDI 👍 Il mio Drive - Googl 🐏 Akios   Segréteria D 🚦 | Accedi a 0 Sospendi registrazione | O Interrompi registrazione  | Aggiungi commento 🔞 🕶 | ELL : scuola secon | 1155 Marisa Bellisari                      |
| Meet                                                                               |                                   | I                           | 1-alcı                | diriger            | nte@iisbellisario.edu.ht<br>Cambia account |
|                                                                                    |                                   |                             | 1-dist                | 1                  |                                            |
|                                                                                    |                                   |                             | Non c'è nessun        | altro qui          |                                            |
| La videocamera è disa                                                              | ittivata                          |                             | Partecipa             | ] Presenta         |                                            |
|                                                                                    |                                   |                             |                       |                    |                                            |
|                                                                                    |                                   |                             | Artecipa e usa un te  | lefono per l'audio |                                            |
|                                                                                    |                                   | ~                           |                       |                    |                                            |
|                                                                                    |                                   |                             |                       |                    |                                            |
| 🖓 Scrivi qui per eseguire la ricerca 🛛 O 🗏 💼 🧧 📑                                   | S S 💁 🔊 🙍 🖻                       | 🤹 🗷 🦉                       | 📑 ^ 🕸 🖬 🔍 🗛 📶         | ti 🖡 💆 🖛 🧧 o o     | 21:40<br>(19/10/2020                       |
|                                                                                    | Contr                             | olli Micr                   | ofono e               |                    |                                            |